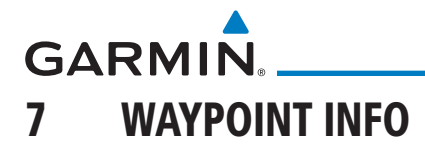

The Waypoint Info function allows you to view information about the selected waypoint. The Waypoint Info page can be reached from the Home page, selected from a flight plan, or selected from the Nearest page.

| € Waypoint Info                           |                    |  |
|-------------------------------------------|--------------------|--|
|                                           | FPL                |  |
| Touch The Key To Display<br>Waypoint Type | Direct-To          |  |
| NDB User WPT WPT                          | Proc               |  |
| Figure 7-1 Waypoint Info Page             | Wpt Info           |  |
|                                           | Мар                |  |
|                                           | Traffic            |  |
|                                           | Terrain            |  |
|                                           | Weather            |  |
|                                           | Nearest            |  |
|                                           | Services/<br>Music |  |
|                                           | Utilities          |  |
|                                           | System             |  |
|                                           | Messages           |  |
|                                           | Symbols            |  |
|                                           | Appendix           |  |
|                                           | Index              |  |

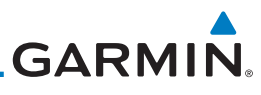

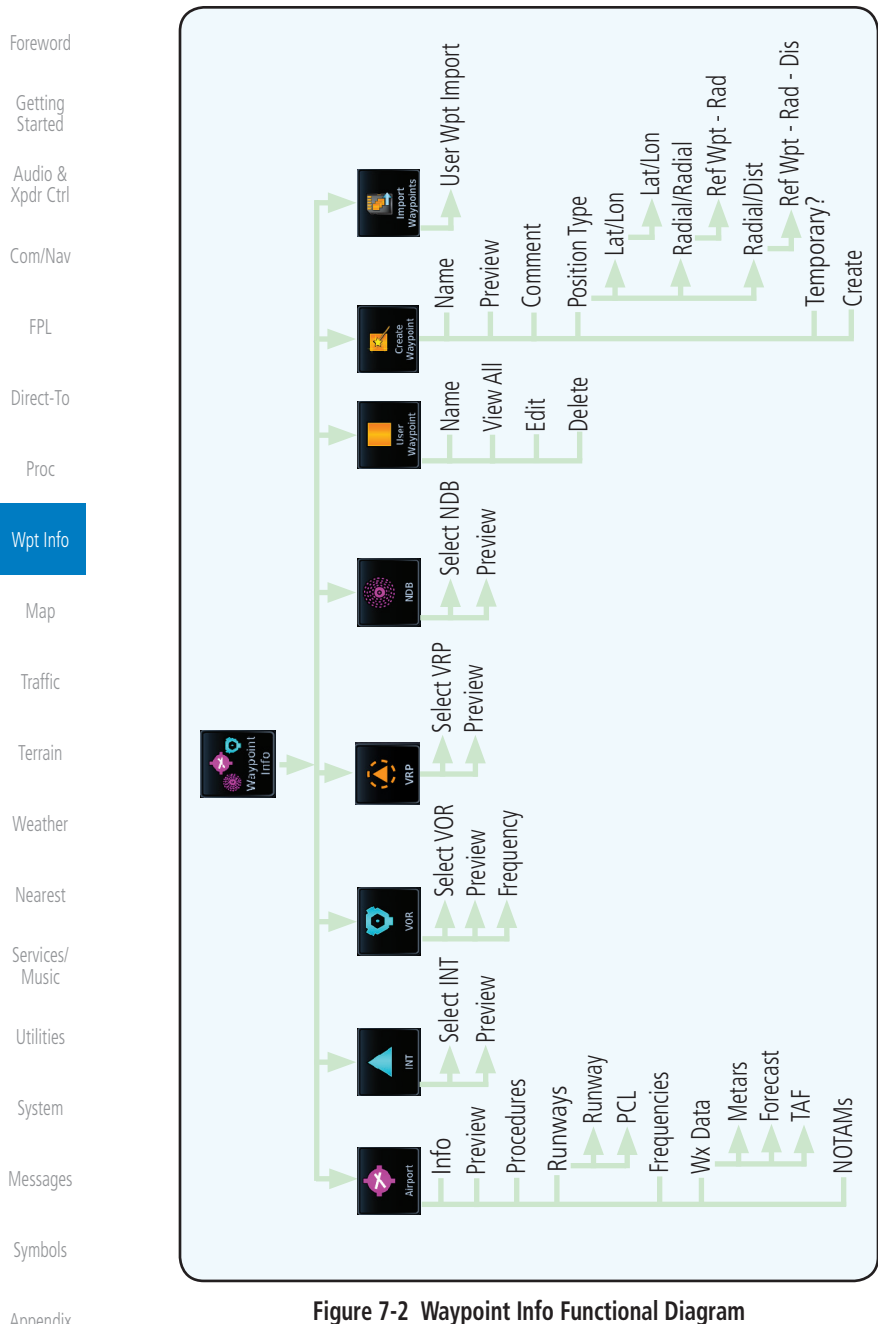

Index

Appendix

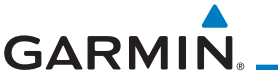

anc

Selected Keypad Range

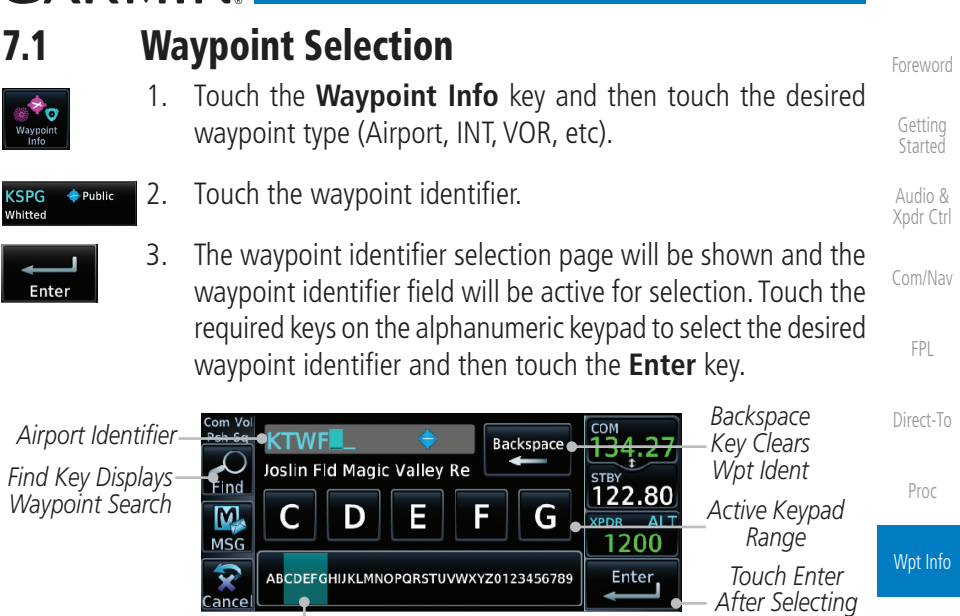

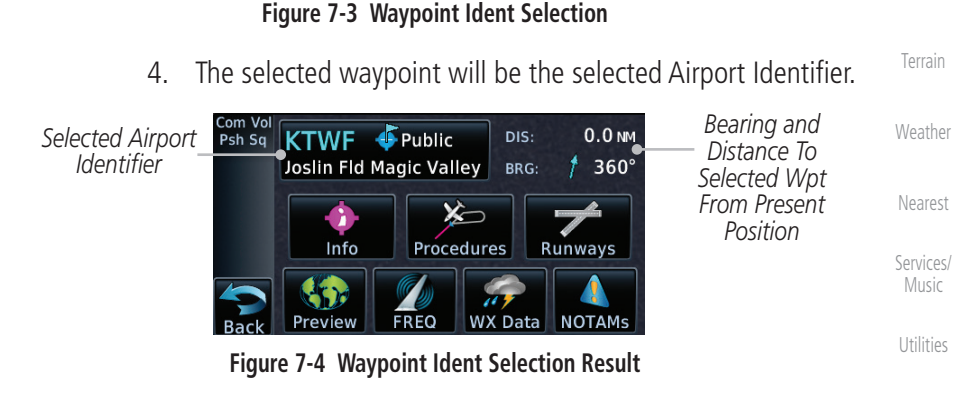

System

Traffic

Ident

Messages

Appendix

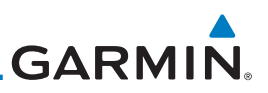

# 7.2 Airport

information about the airport.

1.

Getting Started

#### Audio & Xpdr Ctrl

## 7.2.1 Info

Com/Nav

FPI

The upper part of the page shows the airport identifier and type, name, city and region, the lat/lon coordinates of the airport, and the bearing (and direction arrow) and distance to the airport from your present position. The center area shows the airport elevation, fuel availability, and time zone.

The Airport page of the Waypoint Info function provides a variety of detailed

Direct-To

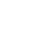

- Proc
- key.
   Touch the **Info** key to display available information for the airport.

While viewing the Waypoint Info page, touch the **Airport** 

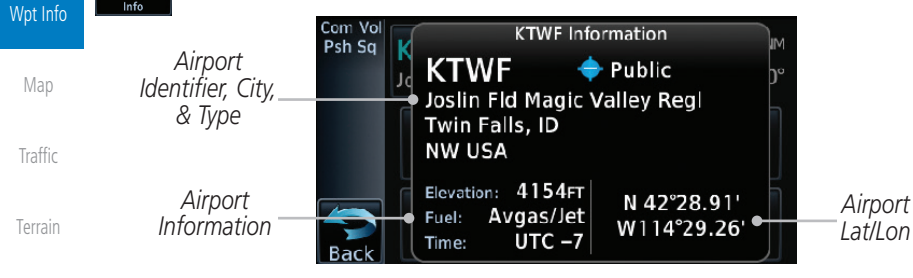

Weather
Figure 7-5
Waypoint Info Airport Page

Nearest

Services/

Music

Utilities

System

Messages

Symbols

Appendix

Index

7-4

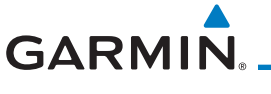

### 7.2.2 Preview

The Waypoint Info Airport Preview page provides detailed information about the selected airport.

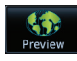

1. Touch the **Preview** key to view a map of the airport and surrounding area.

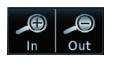

Use the In and Out keys to zoom in and out on the Preview Commap.

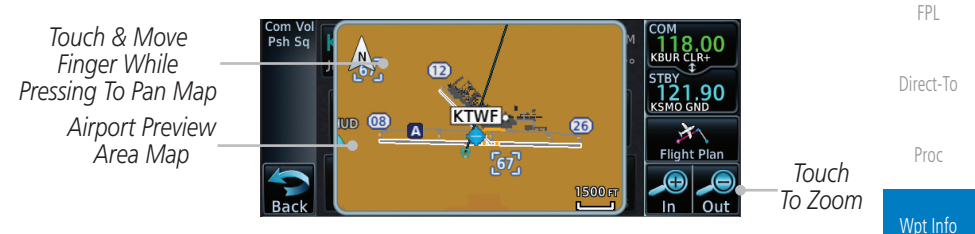

Figure 7-6 Waypoint Info Airport Map Page

3. You may touch the map window and while pressing the display drag your finger to move the map view.

### 7.2.3 NOTAM Pages

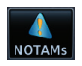

1. Touch the **NOTAMs** key on the Airport Waypoint Info page to view NOTAMS available for the selected airport.

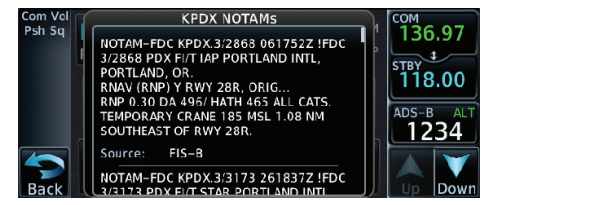

Figure 7-7 Waypoint Info Airport NOTAMs Page

2. Touch the **Up** and **Down** keys to view additional information, system as needed.

Messages

Services/

Audio &

Symbols

Appendix

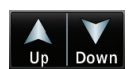

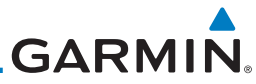

| Foreword             | 7.2.4 Pr                                 | ocedures                                                                                                    |
|----------------------|------------------------------------------|----------------------------------------------------------------------------------------------------|
| Cotting              | Procedures 1.                            | Touch the <b>Procedures</b> key to view details about procedures                                                                                                    |
| Started              | A import                                 | for the selected airport.                                                                                                    |
| Audio &<br>Xpdr Ctrl | Identifier                               | - Com Vol KTWF Procedures<br>Psh Sq Approach<br>ILS 26<br>COM<br>18,00<br>Com<br>18,00<br>Com<br>18,00<br>Com<br>18,00<br>Com<br>18,00<br>Com<br>18,00<br>Com<br>18,00<br>Com<br>18,00<br>Com<br>18,00<br>Com<br>18,00<br>Com<br>10,00<br>Com<br>10,000<br>Com<br>10,000<br>Com<br>10,000<br>Com |
| Com/Nav              |                                          | Approach<br>RNAV 08 ces LPV                                                                                                    |
| FPL                  | Touch To Return<br>To Previous Page      | Approach<br>Back RNAV 26 GPS LPV Down Name & Type                                                                                                    |
| Direct-To            |                                          | Figure 7-8 Waypoint Info Airport Procedures Page                                                                                                    |
| Proc                 | Up Down 2.                               | Touch the $\boldsymbol{Up}$ and $\boldsymbol{Down}$ keys to view additional procedures, as needed.                                                                                                    |
| Wpt Info             | 3.                                       | Touch one of the procedure keys to select it for the Procedures                                                                                                    |
| Мар                  |                                          | Com Vol                                                                                                    |
| Traffic              | Airport Identifier<br>(Touch To Change,  | Psh Sq Airport Approach<br>KTWF RNAV 26 GPS LPV Approach Name                                                                                                    |
| Terrain              | Touch To Select<br>Transition            | Transition Channel / ID Channel And ID                                                                                                    |
| Weather              | Touch To Cance.<br>Approach<br>Selection | Cancel Preview Load Approach & Activate                                                                                                    |
| Nearest              |                                          | Touch To Preview Touch To Load Touch To Activate                                                                                                    |
| Services/<br>Music   |                                          | Figure 7-9 Waynoint Info Airport Arrival Information                                                                                                    |
| Utilities            |                                          |                                                                                                    |
| System               |                                          |                                                                                                    |
| Messages             |                                          |                                                                                                    |
| Symbols              |                                          |                                                                                                    |
| Appendix             |                                          |                                                                                                    |
| Index                |                                          |                                                                                                    |

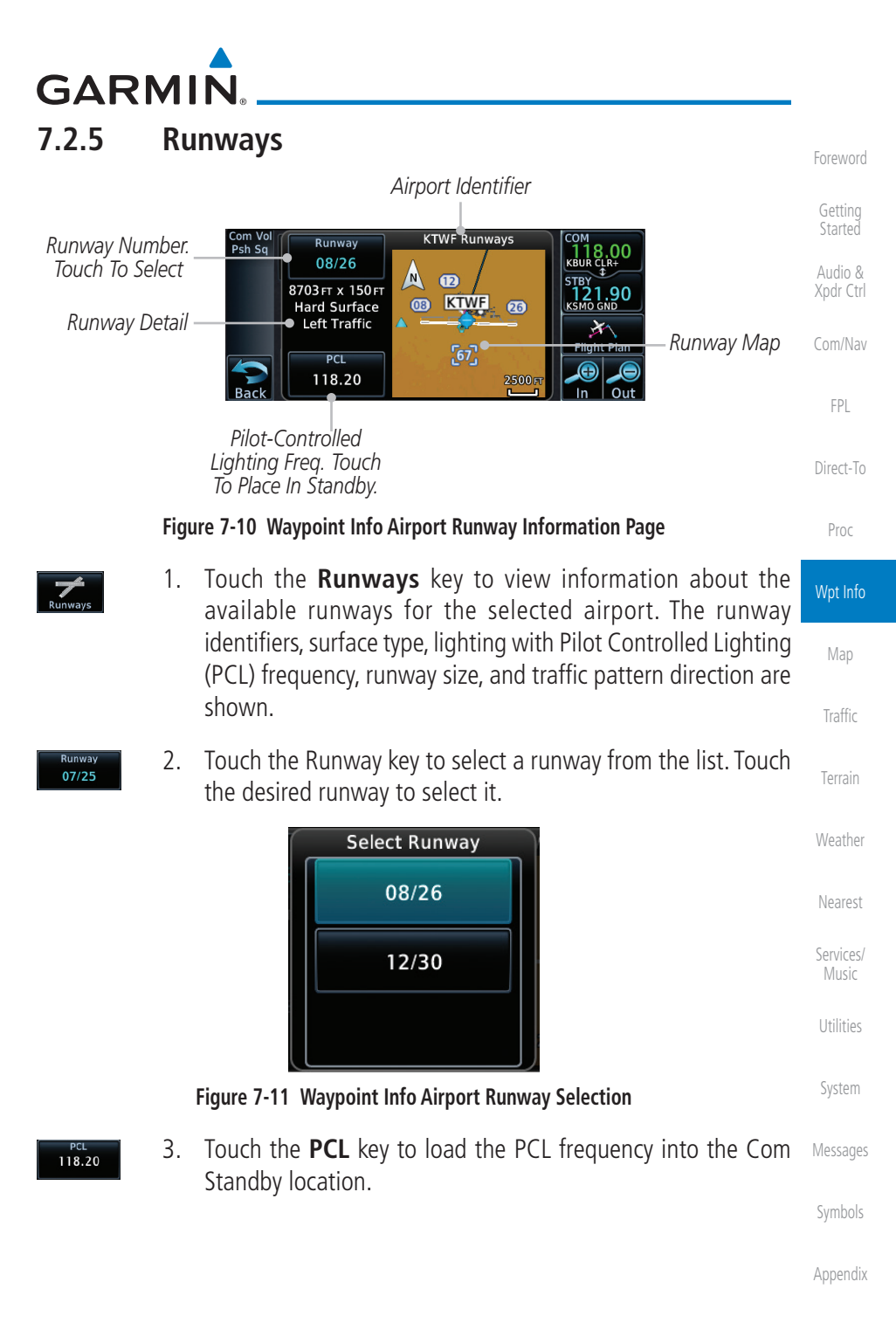

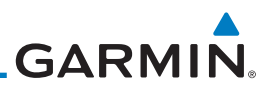

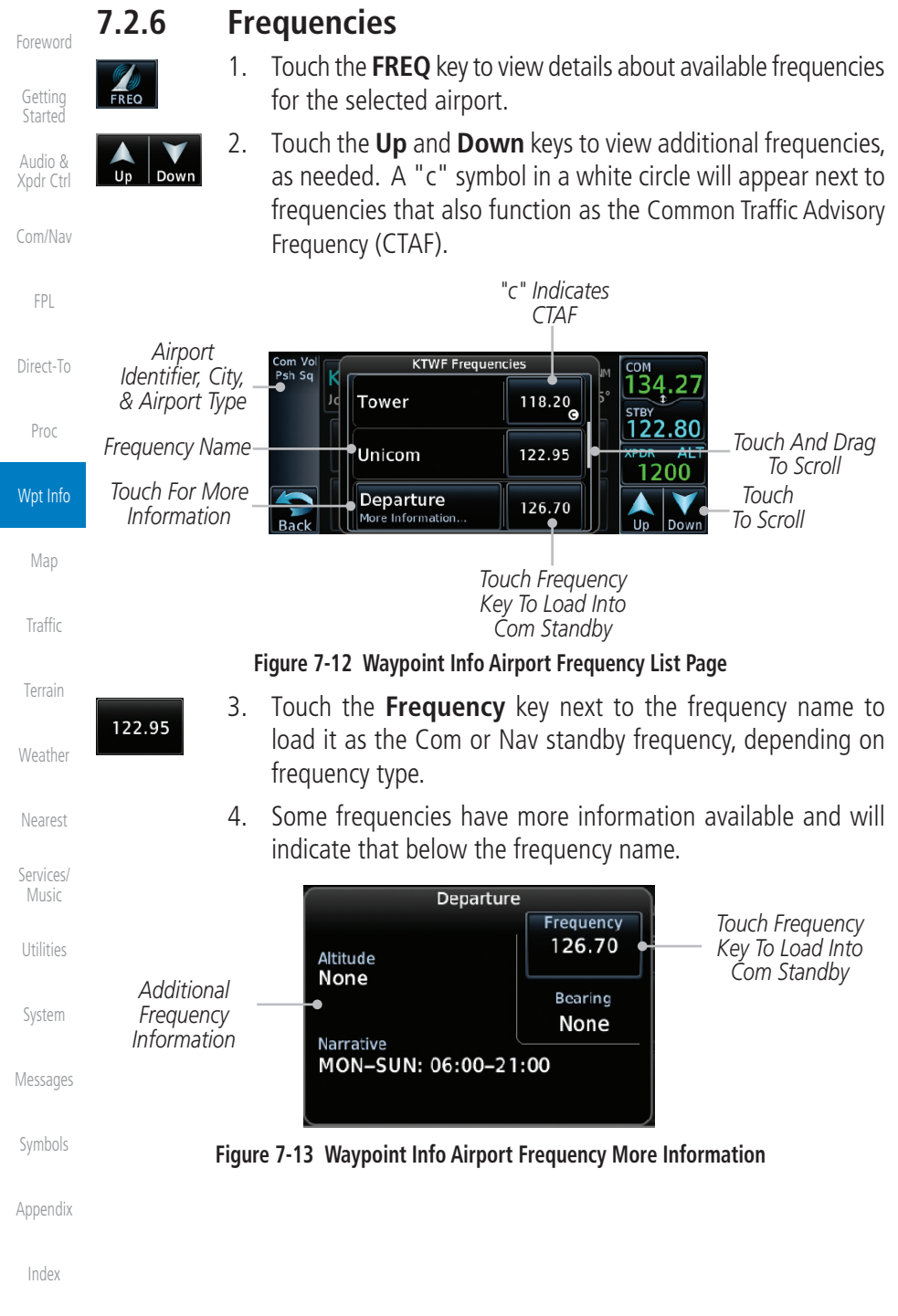

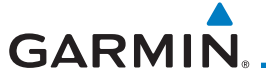

#### Weather (WX) Data 7.2.7

Touch the **WX Data** key on the Airport Waypoint Info page 1. to view textual METARs, City Forecast, and TAF weather information available for the selected airport.

Audio & Xpdr Ctrl

FPL

Direct-To

Proc

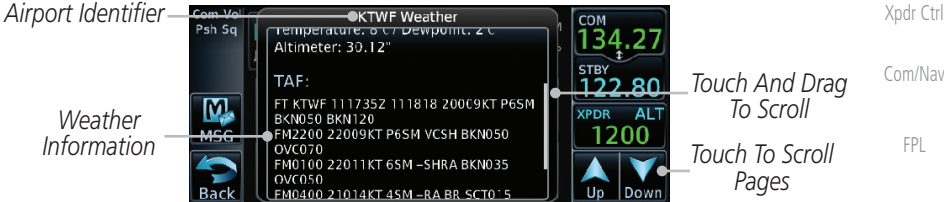

Figure 7-14 Waypoint Info Airport Weather Page

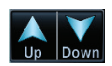

Touch the **Up** and **Down** keys to scroll through the Weather 2. page information.

### Helipads

7.2.8

1. Touch the **Helipads** key on the Airport Waypoint Info page to view any information available for the selected helipad. Helipad information may not be complete or consistent due to the data available from the 3rd party sources.

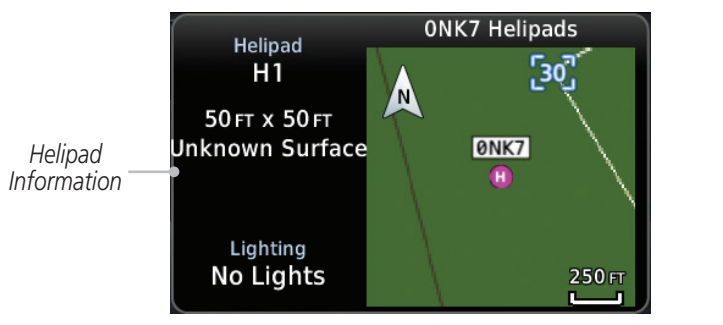

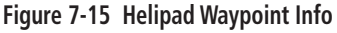

```
Traffic
```

Weather

Services/

System

Messages

Appendix

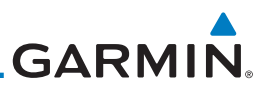

### 7.2.9

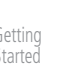

Audio & Xpdr Ctrl

Com/Nav

FPL

Direct-To

Proc

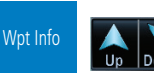

Man

Traffic

Terrain

Weather

Nearest

Services/

litilition

System

Messages

Symbols

Appendix

Index

### Nearest VRPs

1. Touch the **NRST VRPs** tab on the Airport Waypoint Info page to view a list of the visual reporting points that are located near the selected airport.

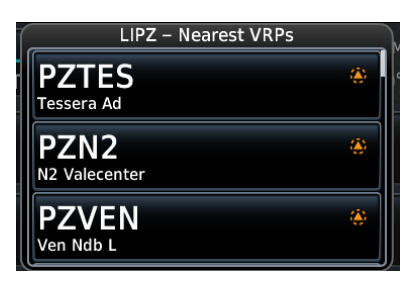

Figure 7-16 Waypoint Info Airport NRST VRPs Page

2. Touch the **Up** and **Down** keys to view additional information, as needed.

# GARMIN. 7.3 Intersection (INT)

The Intersection page of the Waypoint Info function provides a variety of detailed information about the intersection. The top left area of the page displays the Intersection identifier and region. The top center area shows the lat/lon coordinates of the Intersection and the bearing (with direction arrow) and distance to the Intersection from your present position.

Select another Waypoint by touching the **Waypoint Identifier** key, entering the characters for the desired name with the alphanumeric keypad, and then touching the **Enter** key. You may also search through the list by touching the **Find** key and then choosing from the existing list of waypoints by touching the desired waypoint from the list.

The center area of the page shows a map with the Intersection in the center.

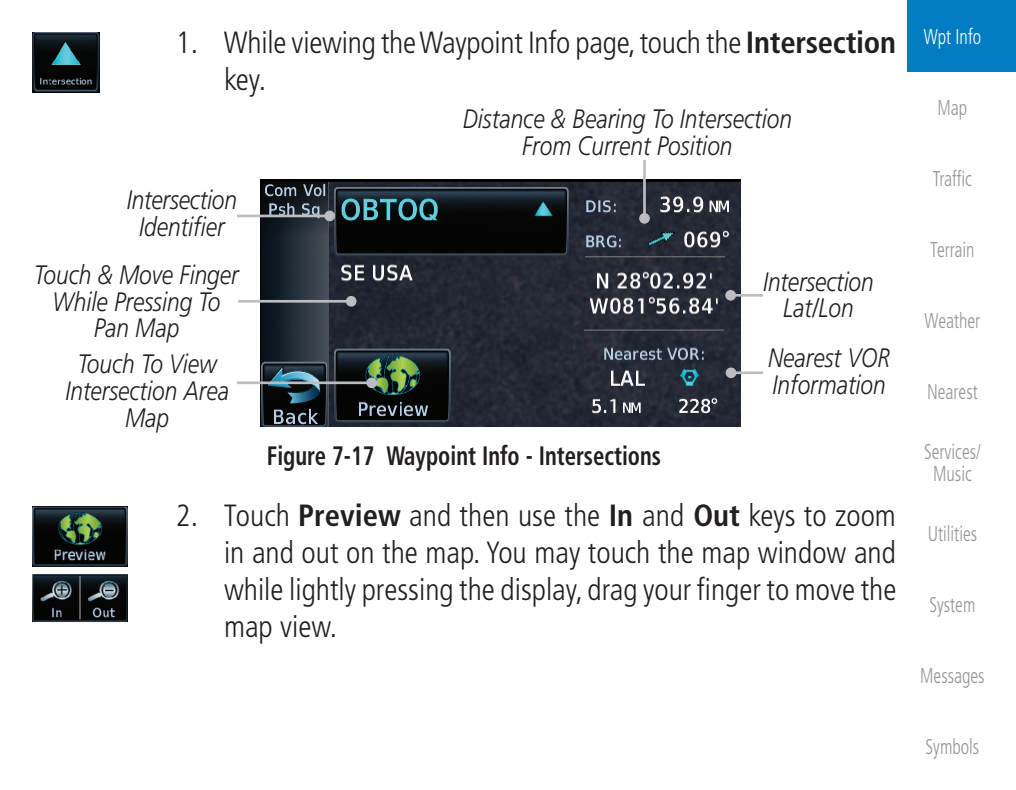

Appendix

Index

Foreword

Started

Com/Nav

FPI

Direct-To

Proc

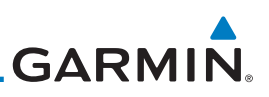

## 7.4 VOR

The VOR page of the Waypoint Info function provides a variety of detailed information about the VOR. The top left area of the page displays the VOR identifier, name, city and state, and region. The top center area shows the lat/lon coordinates of the VOR and the bearing (with direction arrow) and distance to the VOR from your present position. The top right area shows the frequency in a key. Select another Waypoint by touching the **Waypoint Identifier** key, entering the characters for the desired name with the alphanumeric keypad, and then touching the **Enter** key. You may also search through the list by touching the **Find** key and then choosing from the existing list of waypoints by touching the desired waypoint from the list.

Proc

Direct-To

Audio &

FPI

The center area of the page shows a map with the VOR in the center.

While viewing the Waypoint Info page, touch the **VOR** key. 1. Wpt Info VOR Identifier, Distance & Bearing To VOR Symbol, & Name From Current Position 9.1 NM DIS: Psh Sq PIE VORTAC Traffic Saint Petersburg BRG: 345° VOR Location Saint Petersburg, FL & Region N 27°54.47' VOR Lat/Lon SE USA Terrain W082°41.06' VOR Class VOR Class: High Altitude Station Declination: 1°E Nearest Airport Nearest Airport Magnetic Frequency KPIE 🔶 🛛 Weather 116.40 Information Variation 0.2 NM 314° Preview Back Touch To View VOR Area Map VOR Frequency - Touch To Nearest Insert Into Nav Standby Services/ Figure 7-18 Waypoint Info - VORs Touch **Preview** and then use the **In** and **Out** keys to zoom 2. in and out on the map. You may touch the map window and while lightly pressing the display, drag your finger to move the map view.

3. Touch the **Frequency** key next to load it as the Nav standby frequency.

Appendix

Index

116.40

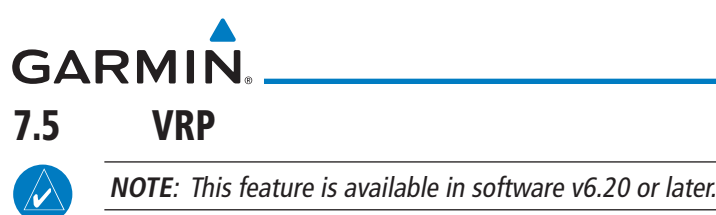

**NOTE**: Visual Reporting Point database coverage is not available in all regions.

The VRP (Visual Reporting Point) page of the Waypoint Info function provides information about the VRP. The top area shows the Lat/Lon coordinates of the VRP and the bearing (with direction arrow) and distance to the VRP from your present position. Select another Waypoint by touching the Waypoint Identifier key, entering the characters for the desired name with the alphanumeric keypad, and then touching the Enter key. You may also search through the list by touching the **Find** key and then choosing from the existing list of waypoints by touching the desired waypoint from the list. The center area of the page shows a map with the VRP in the center.

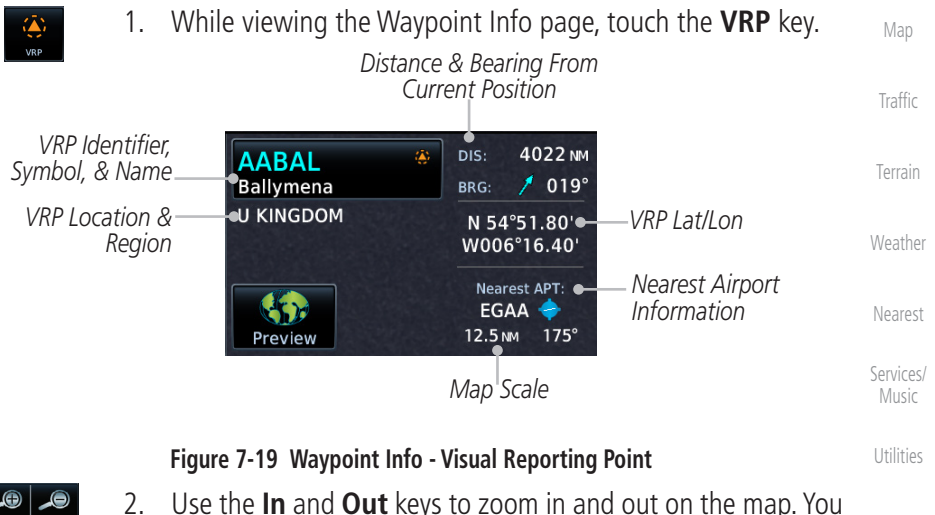

- Use the **In** and **Out** keys to zoom in and out on the map. You can touch the map window and while lightly pressing the display, drag your finger to move the map view.

Messages

System

Audio &

FPL

Direct-To

Proc

Wpt Info

Appendix

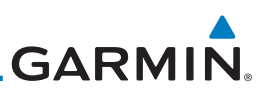

# 7.6 NDB

Audio &

FPI

Direct-To

Proc

The NDB page of the Waypoint Info function provides a variety of detailed information about the NDB. The top left area of the page displays the NDB identifier, name, city and state, and region. The top center area shows the lat/lon coordinates of the NDB and the bearing (with direction arrow) and distance to the NDB from your present position. The top right area shows the frequency in a key.

Select another Waypoint by touching the **Waypoint Identifier** key, entering the characters for the desired name with the alphanumeric keypad, and then touching the **Enter** key. You may also search through the list by touching the **Find** key and then choosing from the existing list of waypoints by touching the desired waypoint from the list.

The center area of the page shows a map with the NDB in the center.

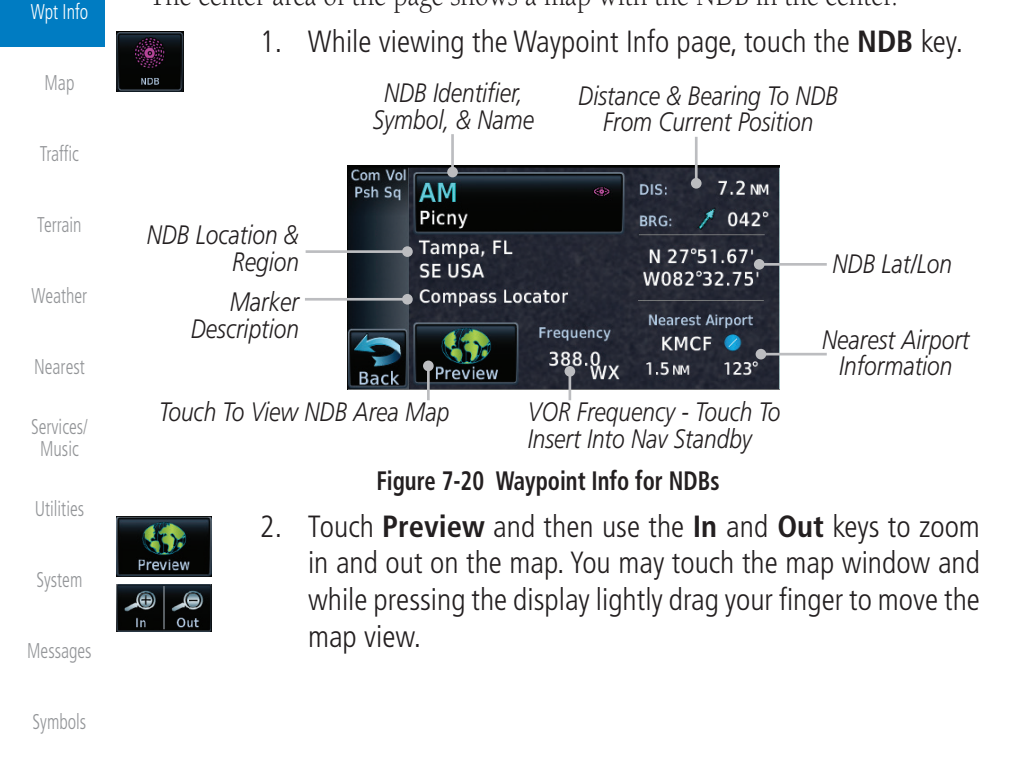

Appendix

GARMIN.

# 7.7 User Waypoints (User)

In addition to the airport, VOR, NDB and intersection information contained in your Jeppesen NavData<sup>®</sup> card, the GTN 6XX allows you to store up to 1,000 user-defined waypoints. The User Waypoint Page displays the waypoint name (up to six characters long), identifier and radial from two reference waypoints, distance from one reference waypoint, along with the user waypoint's lat/lon position.

The following descriptions and abbreviations appear on the User Waypoint FPL Page:

- Ref Wpt Reference waypoint identifier (name)
- Radial Radial from reference waypoint, in degrees magnetic or degrees true (depending upon unit configuration)
- Distance Distance from reference waypoint, in nautical miles/statute miles/kilometers (depending upon unit configuration)

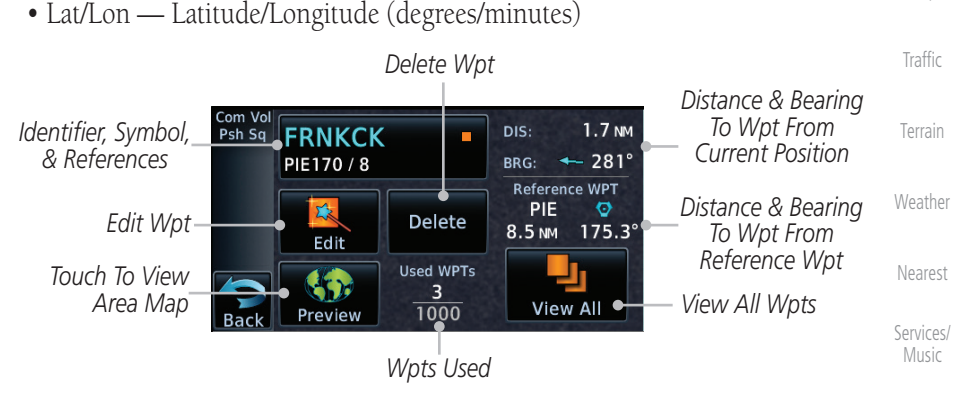

Figure 7-21 Waypoint Info for a User Waypoint

Select another Waypoint by touching the **Waypoint Identifier** key, entering the characters for the desired name with the alphanumeric keypad, and then touching the **Enter** key. You may also search through the list by touching the **View All** key and then choosing from the existing list of User waypoints by touching the desired waypoint from the list.

Appendix

System

Direct-To

Proc

Wpt Info

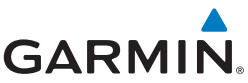

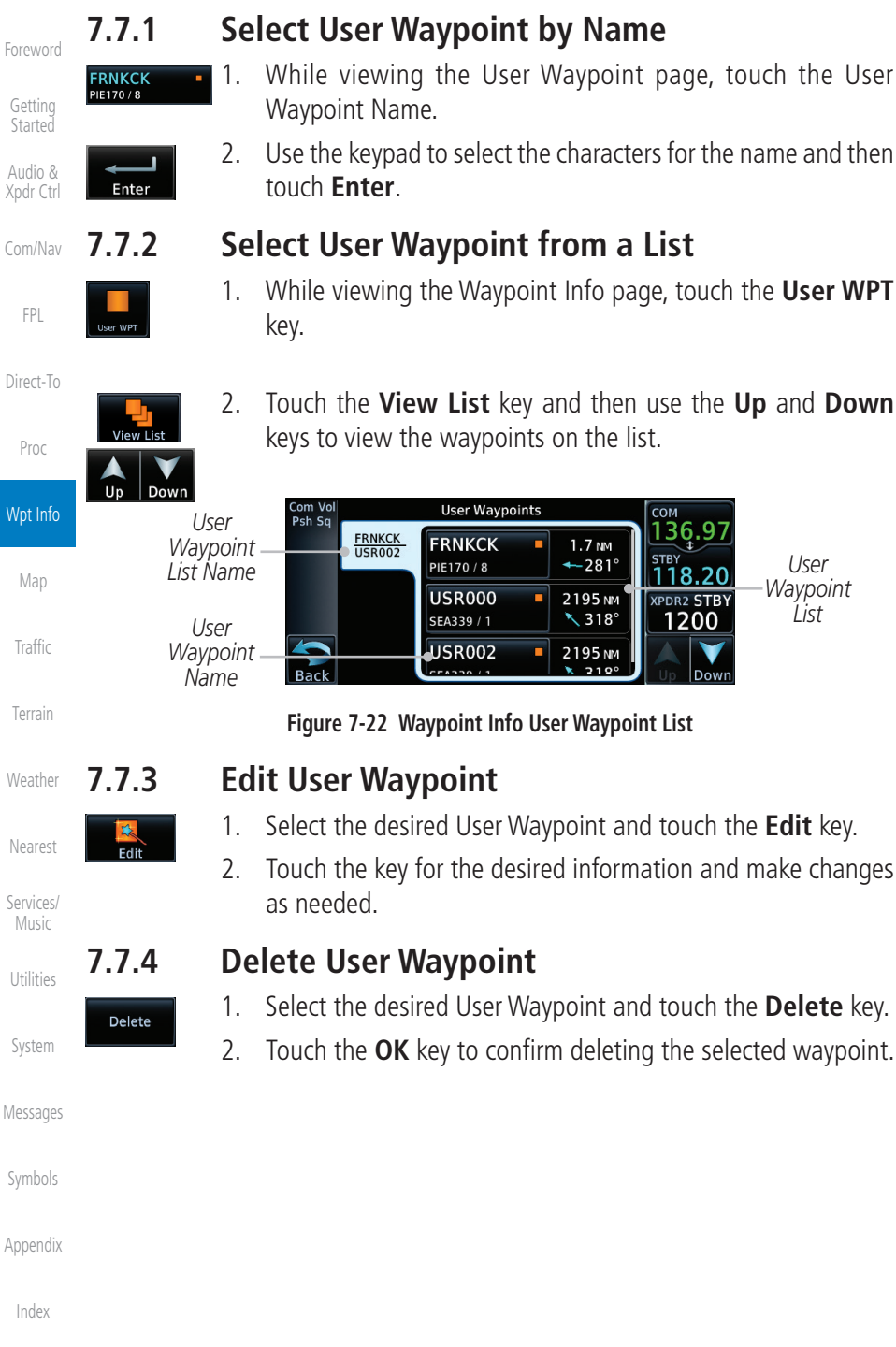

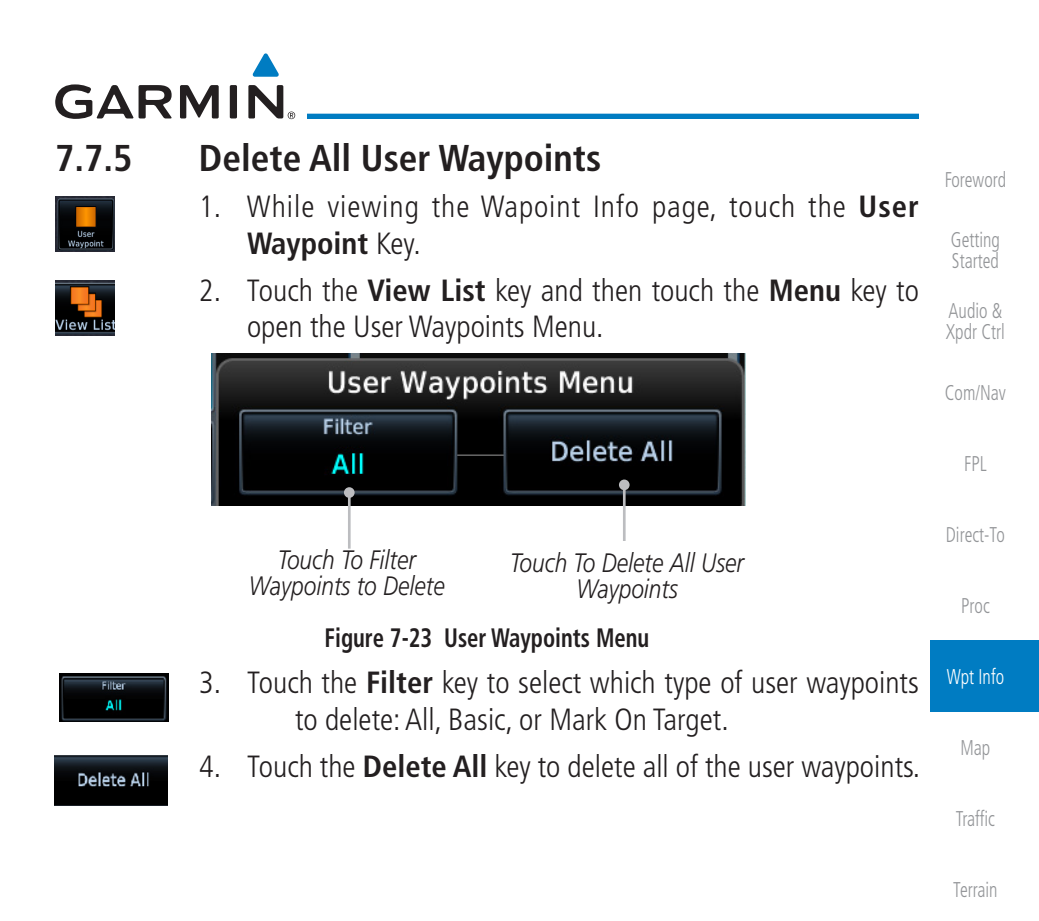

7-17

Weather

Nearest

Services/

System

Messages

Appendix

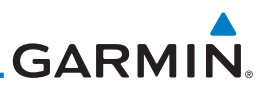

# 7.8 Create Waypoint

Audio &

User waypoints are created from the Create User Waypoint page. To create a new user waypoint, simply enter its name (identifier) and position, or reference another waypoint by radial and distance.

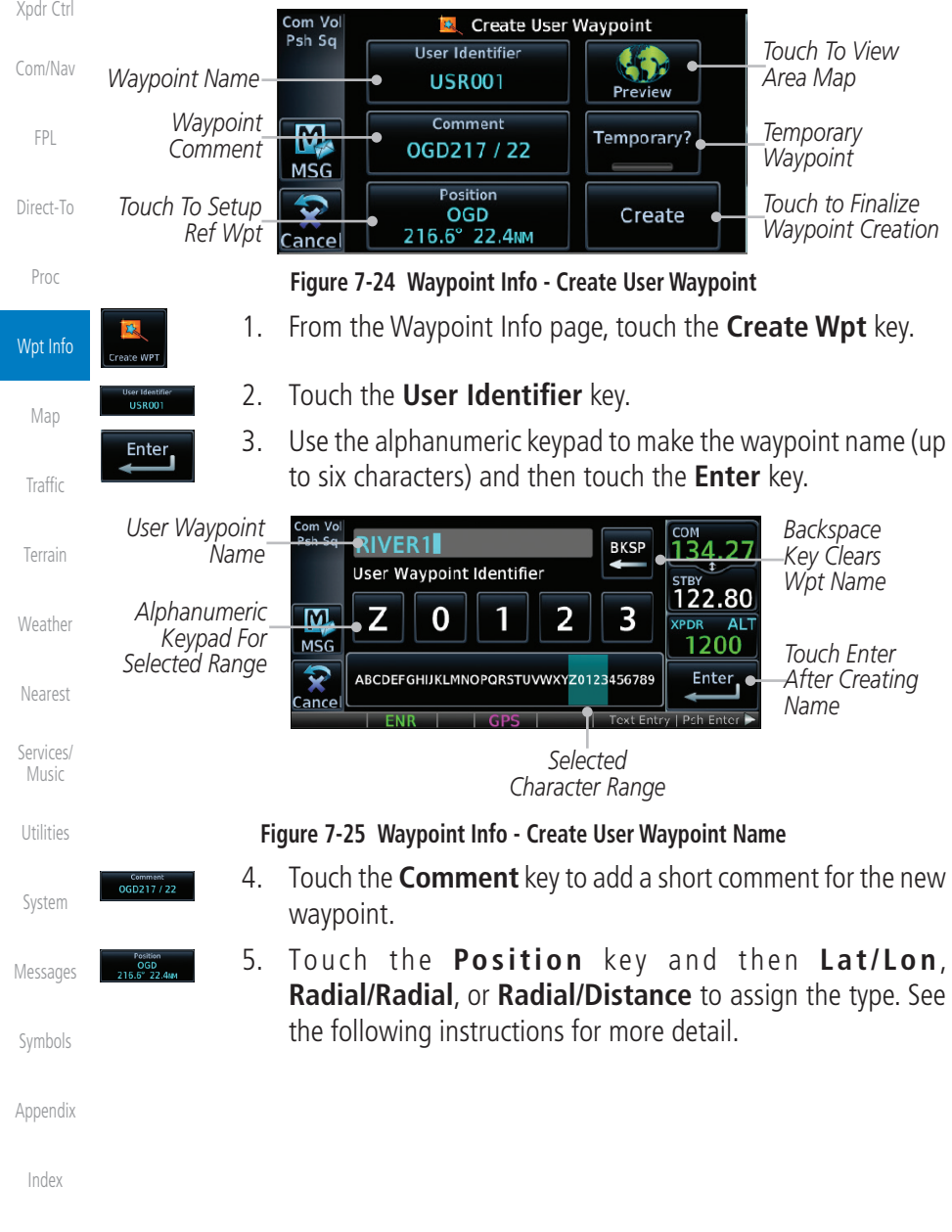

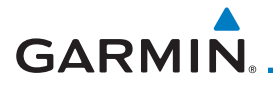

Temporary

Create

Touch to Select the Desired Waypoint Reference Type

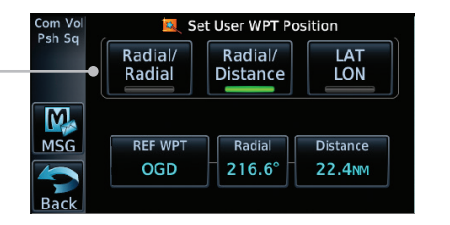

#### Figure 7-26 Waypoint Info - Create User Waypoint Type

- 6. If desired, touch the **Temporary?** key to create the waypoint for only temporary use. Temporary waypoints will be removed when the power is cycled.
- 7. When finished with all selections, touch the **Create** key to create the new waypoint.

7.8.1 Mark On Target

If an external Mark On Target (MOT) switch is installed, pressing that switch will result in the creation of a User waypoint called MOTxxx at the point in space where the MOT switch was pushed. The waypoints are created in increasing numeric order up to number 999, at which point they will start replacing existing waypoints at the beginning of the list.

When a Mark on Target waypoint is created, it may not be immediately visible on the moving map page because the ownship icon will be directly on top of the waypoint. Creation of the waypoint can be verified by changing zoom scales on the map or viewing the User Waypoints page.

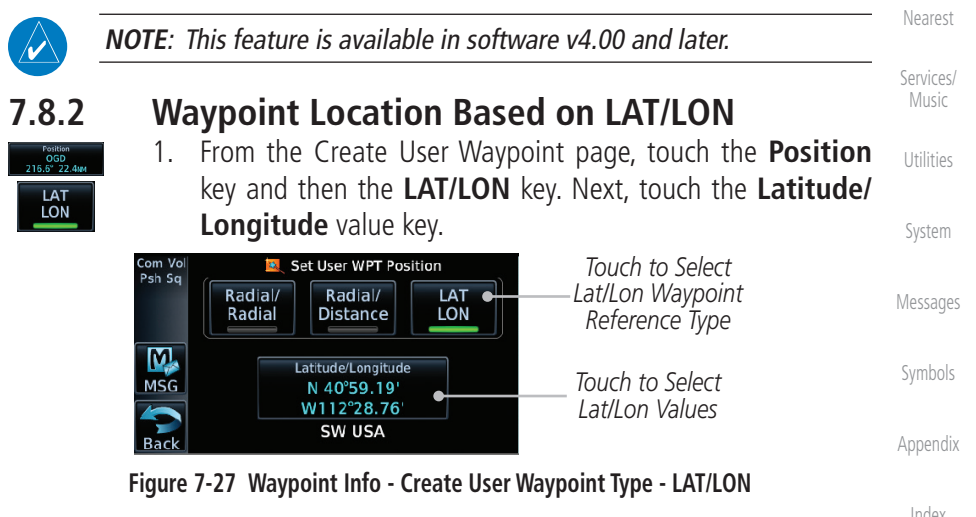

Audio &

FPI

Direct-To

Proc

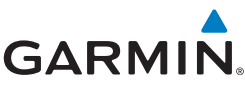

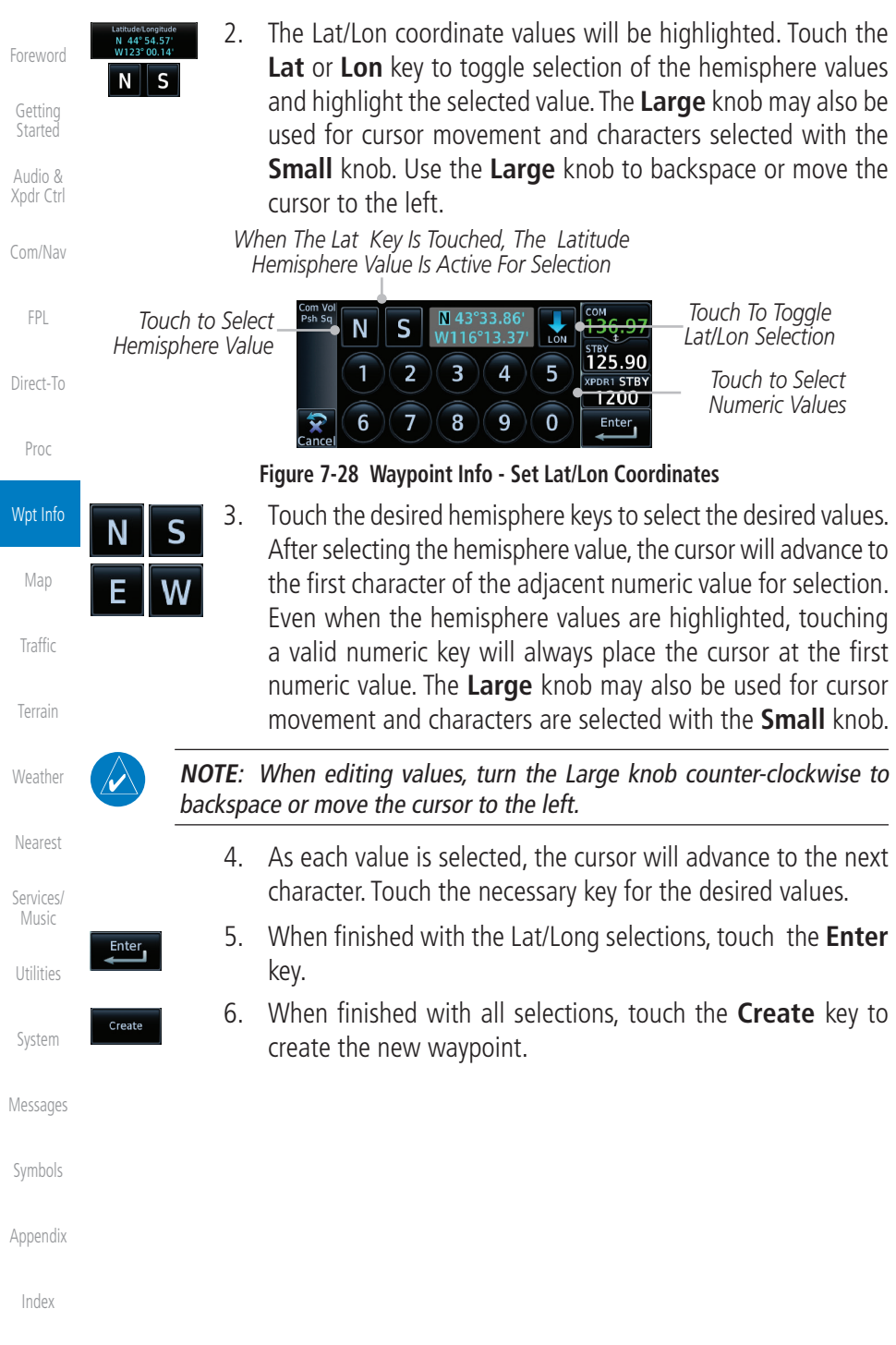

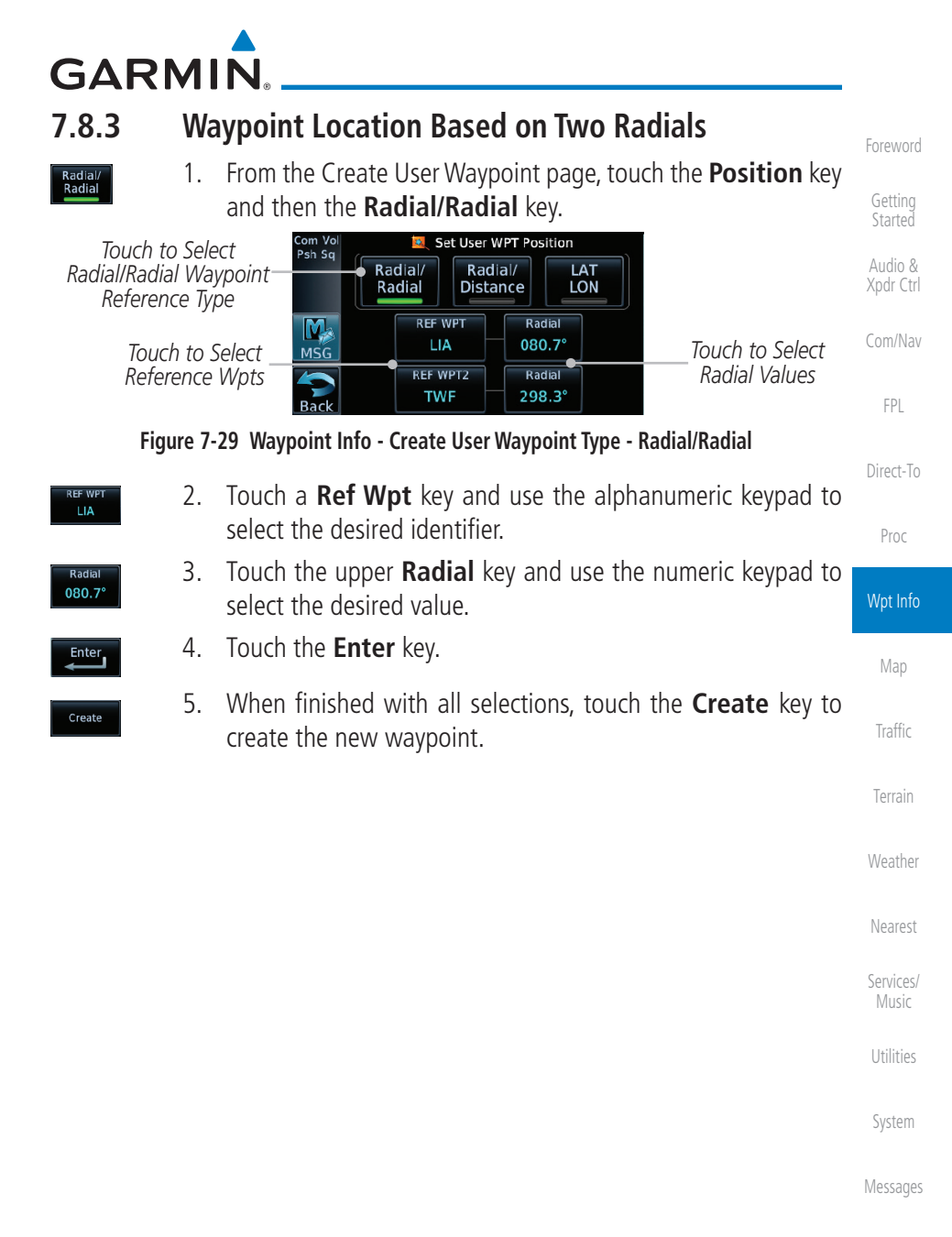

Symbols

Appendix

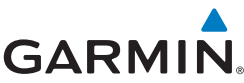

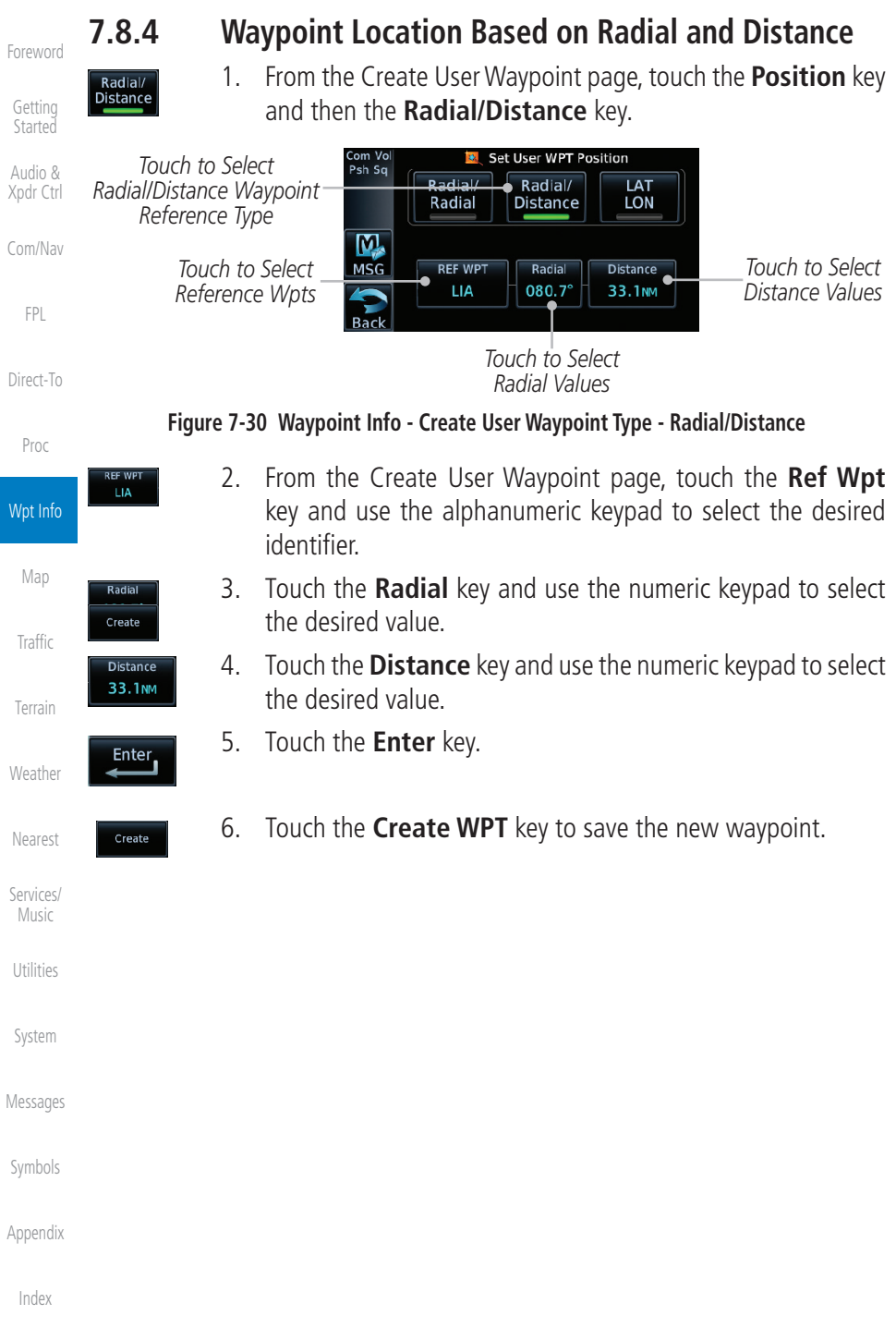

# GARMIN. 7.9 Import User Waypoints (Datacard)

The GTN can import user generated waypoints from a file on the datacard. The created waypoints will be at the latitude and longitude specified in the file with the specified name and comment.

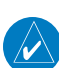

### **NOTE**: This feature is available in software v5.10 and later.

When a user waypoint file is on the datacard, a key will be available on the Waypoint Info page for importing user waypoints.

1. Insert a datacard with the User waypoints into the the GTN.

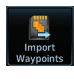

- 2. From the Waypoint Info page, touch the **Import Waypoints** key.
- ок
- 3. Touch **OK** to acknowledge the pop-up to import all of the user waypoints in the file.

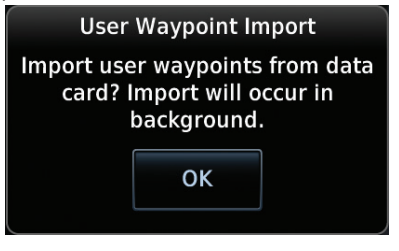

### Figure 7-31 Start User Waypoint Import

4. The pilot is informed of the status of the user waypoint import via one of the following system messages.

Services/

Weather

Audio &

FPI

Direct-To

Proc

Wpt Info

Traffic

Music

Utilitie

System

Messages

Symbols

Appendix

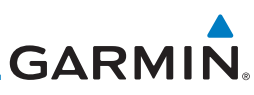

| Foreword             | Message                                                                                        | Description                                                                                                    |  |  |
|----------------------|------------------------------------------------------------------------------------------------|----------------------------------------------------------------------------------------------------|--|--|
| Getting              | USER WAYPOINT IMPORT - User<br>waypoints were imported successfully.                           | All user waypoints were imported successfully.                                                                          |  |  |
| Audio &<br>Xpdr Ctrl | USER WAYPOINT IMPORT - User<br>waypoint import failed.                                         | User waypoint import failed due to improper file format.                                                                |  |  |
| Com/Nav              | USER WAYPOINT IMPORT - User<br>waypoint import failed. User waypoint<br>database is full.      | User waypoint catalog is full and the requested user waypoints could not be imported.                                   |  |  |
| Direct-To            | USER WAYPOINT IMPORT - User<br>waypoints imported<br>successfully - existing waypoints reused. | User waypoints imported and existing<br>waypoints are used instead of creating<br>duplicate waypoints. This occurs when |  |  |
| Proc                 |                                                                                                | a waypoint to be imported is within                                                                                     |  |  |
| Wpt Info             |                                                                                                | existing user waypoint (roughly a few hundred feet, depending on latitude).                                             |  |  |
| Мар                  | Table 7-1 User Waypoint Import Messages                                                        |                                                                                                    |  |  |
| Traffic              | For more detail on importing user w                                                            | aypoints, visit www.flyGarmin.com.                                                                                      |  |  |
| Terrain              |                                                                                                |                                                                                                    |  |  |
| Weather              |                                                                                                |                                                                                                    |  |  |
| Nearest              |                                                                                                |                                                                                                    |  |  |
| Services/<br>Music   |                                                                                                |                                                                                                    |  |  |
| Utilities            |                                                                                                |                                                                                                    |  |  |
| System               |                                                                                                |                                                                                                    |  |  |
| Messages             |                                                                                                |                                                                                                    |  |  |
| Symbols              |                                                                                                |                                                                                                    |  |  |
| Appendix             |                                                                                                |                                                                                                    |  |  |
| Index                |                                                                                                |                                                                                                    |  |  |